# 配置VPN電話並對其進行故障排除

## 目錄

簡介 必要條件 需求 採用元件 背景資訊 設定 ASA配置 <u>CUCM配置</u> 疑難排解 要收集的資料 常見問題 更新ASA自簽名身份證書 ASA選擇橢圓曲線(EC)密碼 DTLS連線失敗 證書更新後電話無法連線到ASA <u>電話無法通過DNS解析ASA URL</u> <u>電話不啟用VPN</u> 電話註冊但無法顯示呼叫歷史記錄 相關資訊

## 簡介

本文檔介紹如何配置Cisco IP電話和Cisco Unified Communications Manager的VPN電話功能並對 其進行故障排除。

## 必要條件

## 需求

思科建議您瞭解以下主題:

- 思科整合通訊管理員(CUCM)
- 思科調適型安全裝置(ASA)
- AnyConnect虛擬私人網路(VPN)
- Cisco IP電話

## 採用元件

- 8861 14-0-1-0101-145
- ASAv 9.12(2)9

• CUCM 11.5.1.21900-40

本文中的資訊是根據特定實驗室環境內的裝置所建立。文中使用到的所有裝置皆從已清除(預設))的組態來啟動。如果您的網路運作中,請確保您瞭解任何指令可能造成的影響。

## 背景資訊

本文中的測試環境包括8861、ASAv和CUCM 11.5.1,但您可以使用這些產品的許多不同變體。 您 必須檢查CUCM上的電話功能清單,以確保您的電話型號支援VPN功能。 要使用電話功能清單

,請在瀏覽器中訪問CUCM發佈者並導航至**Cisco Unified Reporting > Unified CM電話功能清單**。 生成新報告,然後在下拉選單中選擇您的電話型號。 接下來,您需要搜尋「List Features(列出功 能)」部分以找到虛擬專用網路客戶端,如下圖所示:

# Unified CM Phone Feature List Provides a complete list of features available to products supported by Unified CM. Created on Wed Apr 01 09:41:27 EDT 2020 Product: Cisco 7962 Feature: All

#### - Unified CM Cluster Name

Reset

| Cluster Name | Publisher Name/IP |
|--------------|-------------------|
| cucm1251     | cucm1251          |

Submit

| Features   |      |                                      |
|------------|------|--------------------------------------|
|            |      |                                      |
| Cisco 7962 | SCCP | Security By Default                  |
| Cisco 7962 | SCCP | Security Encryption                  |
| Cisco 7962 | SCCP | Shared Line Appearance               |
| Cisco 7962 | SCCP | Show Speeddial Labels                |
| Cisco 7962 | SCCP | Single Button Barge                  |
| Cisco 7962 | SCCP | Size Safe on Phone Template          |
| Cisco 7962 | SCCP | Support CAPF                         |
| Cisco 7962 | SCCP | Trusted Device                       |
| Cisco 7962 | SCCP | Use Generic Icon                     |
| Cisco 7962 | SCCP | User Hold                            |
| Cisco 7962 | SCCP | Video                                |
| Cisco 7962 | SCCP | Virtual Private Network Client       |
| Cisco 7962 | SIP  | 7915 12-Button Line Expansion Module |
| Cisco 7962 | SIP  | 7915 24-Button Line Expansion Module |
| Cisco 7962 | SIP  | 7916 12-Button Line Expansion Module |
|            |      |                                      |

## 設定

VPN電話要求您在ASA和CUCM上有正確的配置。 您可以先從任一產品開始,但本文檔首先介紹 ASA配置。

## ASA配置

步驟1.驗證ASA的許可是否支援適用於VPN電話的AnyConnect。 ASA上的**show version**命令可用 於驗證是否已啟用適用於**Cisco VPN電話的Anyconnect**,如以下代碼片斷所示:

[output omitted] Licensed features for this platform: Maximum VLANs : 50 Inside Hosts : Unlimited Failover : Active/Standby Encryption-DES : Enabled Encryption-3DES-AES : Enabled Security Contexts : 0 Carrier : Enabled AnyConnect Premium Peers : 250 AnyConnect Essentials : Disabled Other VPN Peers : 250 Total VPN Peers : 250 AnyConnect for Mobile : Enabled AnyConnect for Cisco VPN Phone : Enabled Advanced Endpoint Assessment : Enabled Shared License : Disabled Total TLS Proxy Sessions : 500 Botnet Traffic Filter : Enabled Cluster : Disabled

如果未啟用此功能,您需要與許可證團隊合作以獲得相應的許可證。 確認您的ASA支援VPN電話 後,即可開始配置。

**附註**:配置部分中所有帶下劃線的專案都是可以更改的可配置名稱。 這些名稱大多會在配置 中的其他位置引用,因此請務必記住您在這些部分(組策略、隧道組等)中使用的名稱,因為 以後需要這些名稱。

步驟2.為VPN客戶端建立IP地址池。 這與DHCP池類似,因為IP電話連線到ASA時,它會收到來自 此池的IP地址。 可以使用以下命令在ASA上建立池:

ip local pool <u>vpn-phone-pool</u> 10.10.1.1-10.10.1.254 mask 255.255.255.0

此外,如果您偏好不同的網路或子網掩碼,則也可以更改。 建立池後,您需要配置組策略(ASA和 IP電話之間的連線的一組引數):

group-policy vpn-phone-policy internal

group-policy <u>vpn-phone-policy屬</u>性

split-tunnel-policy tunnelall

vpn-tunnel-protocol ssl-client

步驟3.如果AnyConnect尚未啟用,則需要啟用它。 為此,您需要知道外部介面的名稱。 通常,此 介面命名為outside(如代碼片斷所示),但它可以配置,因此請確保您具有正確的介面。運行show ip以檢視介面清單: GigabitEthernet0/1 inside 172.16.100.250 255.255.255.0 CONFIG Current IP Addresses: Interface Name IP address Subnet mask Method GigabitEthernet0/0 **outside** 172.16.1.250 255.255.255.0 CONFIG GigabitEthernet0/1 inside 172.16.100.250 255.255.255.0 CONFIG 在此環境中,外部介面命名為outside,因此這些命令在該介面上啟用AnyConnect。

#### webvpn

## enable <u>outside</u> anyconnect enable

步驟4.配置新隧道組,以將之前建立的組策略應用到連線到特定URL的任何客戶端。 請注意在代碼 片段的第三行和第四行中引用您先前建立的IP地址池和組策略的名稱。 如果修改了IP地址池或組策 略的名稱,則需要使用修改後的名稱替換不正確的值:

tunnel-group <u>vpn-phone-group</u> type remote-access tunnel-group <u>vpn-phone-group</u> general-attributes address-pool <u>vpn-phone-pool</u> default-group-policy <u>vpn-phone-policy</u> tunnel-group <u>vpn-phone-group</u> webvpn-attributes 驗證憑證

group-url https://asav.sckiewer.lab/phone enable

您可以使用IP位址,而不是group-url的名稱。如果電話無權訪問可以解析ASA的完全限定域名 (FQDN)的DNS伺服器,通常會發生這種情況。此外,您還可以看到此範例使用基於憑證的驗證。 您也可以選擇使用使用者名稱/密碼身份驗證,但ASA上的其他要求不屬於本文檔的範圍。

在本例中,DNS伺服器具有A記錄asav.sckiewer.lab - 172.16.1.250 ,您可以從show ip輸出中看到 ,172.16.1.250是在名為outside的介面上配置的。 因此配置如下:

crypto ca trustpoint asa-identity-cert

## 註冊自我

subject-name CN=asav.sckiewer.lab

crypto ca enroll asa-identity-cert

ssl trust-point asa-identity-cert outside

需要注意幾點:

- 1. 已建立一個名為<u>asa-identity-cert</u>的新信任點,並且已對其應用主題名稱。 這將導致從此信任 點生成的證書使用指定的使用者名稱
- 2. 接下來,「crypto ca enroll <u>asa-identity-cert</u>」命令允許ASA生成自簽名證書並將其儲存到該信 任點
- 3. 最後, ASA將信任點中的證書提供給連線到外部介面的任何裝置

步驟5.建立必要的信任點以允許ASA信任IP電話的證書。 首先,您需要確定IP電話是使用製造商安 裝證書(MIC)還是使用本地有效證書(LSC)。 預設情況下,所有電話均使用其MIC進行安全連線,除 非其上安裝了LSC。 在CUCM 11.5.1及更高版本中,您可以運行位於**Unified CM Administration > Device > Phone**的搜尋,以檢視是否安裝了LSC,而較舊版本的CUCM需要實際檢查每台電話上的 安全設定。 在CUCM 11.5.1中,請注意您需要將過濾器(或更改預設過濾器)新增到LSC Issued By。 在LSC Issued By列中具有NA的裝置會使用MIC,因為它們未安裝LSC。

| Find and List Phones                                                                          |                                 |                              |                   |                      |             |                |                       |                  |          |
|-----------------------------------------------------------------------------------------------|---------------------------------|------------------------------|-------------------|----------------------|-------------|----------------|-----------------------|------------------|----------|
| 👍 Add New 🏢 Select A3 🔛 Cheer A3 🙀 Cheles Selected 🤷 Read Selected 🥜 Apply Config In Selected |                                 |                              |                   |                      |             |                |                       |                  |          |
| - Status -                                                                                    |                                 |                              |                   |                      |             |                |                       |                  |          |
| (1) & records found                                                                           | The removed found               |                              |                   |                      |             |                |                       |                  |          |
|                                                                                               |                                 |                              | 4                 |                      |             |                |                       |                  |          |
| Phone (2 - 6 of 6)                                                                            |                                 |                              |                   |                      |             |                |                       |                  |          |
| Find Phone where Device Name                                                                  | ↓ begins with                   |                              |                   |                      |             |                |                       |                  |          |
| LSC Issued By                                                                                 | <ul> <li>begins with</li> </ul> | 1. v                         | Find Clear Filter | · • •                |             |                |                       |                  |          |
|                                                                                               |                                 | Select item or enter sear    | ch text. 🗸        |                      |             |                |                       |                  |          |
|                                                                                               | Device Name(Line)*              | Description                  | Extension Owner   | User 10 LSC Status   | LSC Expires | LSC Issued By  | LSC Issuer Expires By | CARP Auth String | Device P |
|                                                                                               | BOTAAAAAAAAAAAAA                |                              |                   | None                 | 764         | NA             | NA.                   |                  | SIP      |
|                                                                                               | SEPAREDISSIESE                  | Auto 3000                    | 2010              | None                 | 165         | NA             | NA                    |                  | SUP      |
|                                                                                               | SEP082C784085CE                 | Auto 3006                    | 40700             | None                 | 768         | NA             | NA.                   |                  | SUP      |
|                                                                                               | SEP0C1E10727068                 | Auto 3009                    | 2009              | Troubleshoot Success | 62/17/2025  | CAUT-09999356F | 08/01/2024            |                  | SUP      |
|                                                                                               | 527A45439C33A7C                 | Auto 3013                    | 2012              | None                 | NA.         | NA             | NA                    |                  | SUP      |
|                                                                                               | UCICK7005                       | INITIAL_INDOUND_CCG-1        |                   | None                 | NA          | NA.            | NA                    |                  | SCCP     |
| Add New Select All Clear A                                                                    | Delete Selected Re              | ent Selected Apply Config to | Selected          |                      |             |                |                       |                  |          |

如果您的電話看起來與影象中突出顯示的電話類似,則需要將CUCM Publisher的CAPF證書上傳到 ASA,以便ASA驗證電話證書以進行安全連線。如果您要使用未安裝LSC的裝置,則需要將思科製 造證書上傳到ASA。 這些證書可在CUCM Publisher的**Cisco Unified OS Administration > Security** > **Certificate Management**中找到:

**附註**:您可以看到這些證書中有一些位於多個信任儲存中(CallManager-trust和CAPFtrust)。 只要確保選擇具有這些確切名稱的信任庫,就可以從哪個信任庫下載證書。

- Cisco\_Root\_CA\_2048 < MIC SHA-1根
- Cisco\_Manufacturing\_CA < MIC SHA-1中繼
- Cisco\_Root\_CA\_M2 < MIC SHA-256根
- Cisco\_Manufacturing\_CA\_SHA2 < MIC SHA-256中繼
- 來自CUCM發佈者< LSC的CAPF

| Certificate List (1 - 1 of 1)                                                     |               |          |             |     |               |               |  |  |
|-----------------------------------------------------------------------------------|---------------|----------|-------------|-----|---------------|---------------|--|--|
| Find Certificate List where Certificate 🤍 is exactly 🗸 CAPF Find Clear Filter 🜵 📟 |               |          |             |     |               |               |  |  |
| Certificate *                                                                     | Comm          | non Name | T           | уре | Distribution  | Issued By     |  |  |
| CAPF                                                                              | CAPF-bf1846f2 |          | Self-signed |     | CAPF-bf1846f2 | CAPF-bf1846f2 |  |  |
|                                                                                   |               |          |             |     |               |               |  |  |

Generate Self-signed Upload Certificate/Certificate chain Generate CSR Download CSR

關於MIC,較舊的電話型號(如79xx和99xx系列)使用SHA-1證書鏈,而較新的電話型號(如 88xx系列)使用SHA-256證書鏈。 您的電話使用的證書鏈需要上傳到ASA。

一旦您擁有所需的證書,您就可以使用以下工具建立信任點:

crypto ca trustpoint cert1

#### 註冊終端

crypto ca authenticate cert1

第一個命令建立名為**cert1**的信任點,**crypto ca authenticate**命令允許您將base64編碼的證書貼上到 CLI中。 您可以根據需要多次運行這些命令,以便在ASA上獲取適當的信任點,但請確保為每個證 書使用新的信任點名稱。

步驟6.發出以下命令獲取ASA身份證書的副本:

## crypto ca export asa-identity-cert identity-certificate

這會匯出名為asa-identity-cert的信任點的身份證書。 請務必調整名稱,使其與您在步驟4中建立的 信任點匹配。

## 以下是ASA的完整實驗配置:

```
ip local pool vpn-phone-pool 10.10.1.1-10.10.1.254 mask 255.255.255.0
group-policy vpn-phone-policy internal
group-policy vpn-phone-policy attributes
    split-tunnel-protocol ssl-client
webvpn
    enable outside
    anyconnect enable
tunnel-group vpn-phone-group type remote-access
tunnel-group vpn-phone-group general-attributes
    address-pool vpn-phone-pool
    default-group-policy vpn-phone-policy
tunnel-group vpn-phone-group webvpn-attributes
    authentication certificate
    group-url https://asav.sckiewer.lab/phone enable
```

```
ssl trust-point asa-identity-cert outside
```

此時,ASA配置已完成,您可以繼續配置CUCM。 您需要具有剛收集的ASA證書的副本以及在 tunnel-group部分配置的URL。

## CUCM配置

步驟1.在CUCM上,導航到Cisco Unified OS Administration > Security > Certificate Management,然後以phone-vpn-trust身份上傳ASA證書。

| Certificate List              |                     |                   |              |           |             |           |     |
|-------------------------------|---------------------|-------------------|--------------|-----------|-------------|-----------|-----|
| Generate Self-signed          | Upload Certificate/ | Certificate chain | Download CTL | Genera    | te CSR      |           |     |
| Status                        |                     |                   |              |           |             |           |     |
| 1 records found               |                     |                   |              |           |             |           |     |
|                               |                     |                   |              |           |             |           |     |
| Certificate List (1 -         | 1 of 1)             |                   |              |           |             |           |     |
| Find Certificate List where [ | Certificate 🗸       | begins with       | √ phone-vpn  |           | Find Cle    | ar Filter | ÷ - |
| Certificate                   | •                   | c                 | Common Name  |           |             | Туре      |     |
| Phone-VPN-trust               |                     | asav.sckiewer.la  | ib i         |           | Self-signed |           |     |
| Generate Self-signed          | Upload Certificate  | /Certificate chai | n Download C | TL Genera | ate CSR     |           |     |

步驟2.完成此操作後,導航到Cisco Unified CM管理>高級功能> VPN > VPN配置檔案,然後建立新 的配置檔案。 此部分沒有正確或錯誤,瞭解每個設定的用途非常重要。

- 1. 啟用Auto Network Detect 啟用此功能後,電話會在通電時對TFTP伺服器執行ping操作。 如果收到對此ping的響應,則不會啟用VPN。如果電話未收到對此ping的響應,則會啟用 VPN。 啟用此設定後,無法手動啟用VPN。
- 2. 主機ID檢查 啟用此功能時,電話會從其配置檔案(本文檔中使用了

<u>https://asav.sckiewer.lab/phone</u>)中檢查VPN URL,並確保主機名或FQDN與ASA提供的證書 中的公用名(CN)或SAN條目匹配。

- 3. Authentication Method 控制用於連線到ASA的身份驗證方法的型別。 在本文檔的配置示例 中,使用基於證書的身份驗證。
- 密碼持續性 如果此選項處於啟用狀態,客戶端的密碼將儲存在電話中,直到嘗試登入失敗 、客戶端手動清除密碼或電話重置。

| VPN Profile Configuration                 |  |  |  |  |  |  |  |
|-------------------------------------------|--|--|--|--|--|--|--|
| Save 🗙 Delete 🗋 Copy 🕂 Add New            |  |  |  |  |  |  |  |
| ⊂ Status                                  |  |  |  |  |  |  |  |
| i Status: Ready                           |  |  |  |  |  |  |  |
| VPN Profile Information                   |  |  |  |  |  |  |  |
| Name* VPN_Profile                         |  |  |  |  |  |  |  |
| Enable Auto Network Detect                |  |  |  |  |  |  |  |
| Tunnel Parameters                         |  |  |  |  |  |  |  |
| MTU* 1290                                 |  |  |  |  |  |  |  |
| Fail to Connect* 30                       |  |  |  |  |  |  |  |
| Enable Host ID Check                      |  |  |  |  |  |  |  |
| Client Authentication                     |  |  |  |  |  |  |  |
| Client Authentication Method* Certificate |  |  |  |  |  |  |  |
|                                           |  |  |  |  |  |  |  |
| Enable Password Persistence               |  |  |  |  |  |  |  |
| Save Delete Copy Add New                  |  |  |  |  |  |  |  |

步驟3.接下來,導覽至Cisco Unified CM Administration > Advanced Features > VPN > VPN Gateway。 您需要確保VPN網關URL與ASA配置匹配,並將證書從頂部框移動到底部框,如下圖所 示:

| VPN Gateway Configura       | ation                                                                                                    |
|-----------------------------|----------------------------------------------------------------------------------------------------|
| Save                        |                                                                                                    |
| Status                      |                                                                                                    |
| i Status: Ready             |                                                                                                    |
| VPN Gateway Informat        | ion                                                                                                    |
| VPN Gateway Name*           | asav.sckiewer.lab                                                                                        |
| VPN Gateway Description     |                                                                                                    |
| VPN Gateway URL*            | https://asav.sckiewer.lab/phone                                                                          |
| VPN Gateway Certificat      | les                                                                                                    |
| VPN Certificates in your T  | ruststore                                                                                                |
|                             |                                                                                                    |
|                             |                                                                                                    |
|                             |                                                                                                    |
| VPN Certificates in this Lo | cation* SUBJECT: 2.5.4.5=#130b3041445636303346504546+1.2.840.113549.1.9.2=#160473636b6965776572244153417 |
|                             | 3003201.2.5.4.5=#13003541445656555546504540+1.2.640.115545.1.5.2=#160075656065657765722041534177         |
|                             |                                                                                                    |
|                             | V                                                                                                    |

步驟4.儲存後,您需要導航到Cisco Unified CM管理>高級功能> VPN > VPN組,並將您建立的網關 移動到「在此VPN組中選定的VPN網關」框中:

| VPN Group Configuration                                   |   |
|-----------------------------------------------------------|---|
| Save                                                      |   |
| _ Status                                                  |   |
| i Status: Ready                                           |   |
| ┌ VPN Group Information                                   |   |
| VPN Group Name* asav.sckiewer.lab                         |   |
| VPN Group Description                                     |   |
| VPN Gateway Information                                   |   |
| All Available VPN Gateways                                | ^ |
|                                                           |   |
|                                                           | ~ |
| ~~~                                                       |   |
| Selected VPN Gateways in this VPN Group asav.sckiewer.lab | ^ |
|                                                           | × |
|                                                           | ~ |
|                                                           |   |

步驟5.現在已配置VPN設定,您需要導航到Cisco Unified CM管理> Device > Device Settings > Common Phone Profile。 在此,您必須複製所需的VPN電話使用的配置檔案,重新命名它,然後 選擇您的VPN組和VPN配置檔案,然後儲存新配置檔案:

| Common Phone Profile Configuration               |             |                              |      |              |  |  |
|--------------------------------------------------|-------------|------------------------------|------|--------------|--|--|
| Save                                             |             |                              |      |              |  |  |
| Status<br>Status: Ready                          |             |                              |      |              |  |  |
| Common Phone Profile Inf                         | ormation —  |                              |      |              |  |  |
| Name*                                            | Standard Co | mmon Phone Profile - VPN_Aut | o-On |              |  |  |
| Description                                      | Standard Co | mmon Phone Profile - VPN_Aut | o-On |              |  |  |
| Local Phone Unlock Password                      |             |                              |      |              |  |  |
| DND Option*                                      | Ringer Off  |                              | ~    |              |  |  |
| DND Incoming Call Alert*                         | Beep Only   |                              | ~    |              |  |  |
| Feature Control Policy                           | < None >    |                              | ~    |              |  |  |
| Wi-Fi Hotspot Profile                            | < None >    |                              | ~    | View Details |  |  |
| Enable End User Access to                        | Phone Backg | round Image Setting          |      |              |  |  |
| Secure Shell Information-                        |             |                              |      |              |  |  |
| Secure Shell User                                |             |                              |      |              |  |  |
| Secure Shell Password                            |             |                              |      | Ξ            |  |  |
|                                                  |             |                              |      |              |  |  |
| Phone Personalization Inf                        | ormation —  |                              |      |              |  |  |
| Phone Personalization*                           |             | Default                      |      | ~            |  |  |
| Always Use Prime Line*                           |             | Default 🗸                    |      |              |  |  |
| Always Use Prime Line for Voice Message* Default |             |                              |      |              |  |  |
| Services Provisioning*                           |             | Default                      |      | ~            |  |  |
| -VPN Information                                 |             |                              |      |              |  |  |
| VPN Group VPN Group 1                            |             |                              |      |              |  |  |
| VPN Profile VPN_Profile                          |             |                              |      |              |  |  |

步驟6。最後,您需要將此新配置檔案應用到您的電話,然後在電話處於內部網路時重置電話。這樣,電話就可以接收所有這些新配置,例如ASA證書雜湊和VPN URL。

附註:測試電話之前,您需要確保電話配置有「備用TFTP」伺服器。由於ASA不為電話提供 選項150,因此需要在電話上手動配置TFTP IP。

步驟7.測試VPN電話並驗證其能否成功連線到ASA並進行註冊。 您可以使用**show vpn-sessiondb** anyconnect:

| sckiewer-ASA  | 7#  | show vpn-sessiondb anyconnect                                                |
|---------------|-----|------------------------------------------------------------------------------|
| Session Type: | : 1 | anyConnect                                                                   |
| Username      | :   | CP-8841 SEP682C7B40B5CE                                                      |
| Index         | :   | 3                                                                            |
| Assigned IP   | :   | 10.10.1.131 Public IP : 192.168.1.52                                         |
| Protocol      | :   | AnyConnect-Parent SSL-Tunnel DTLS-Tunnel                                     |
| License       |     | AnyConnect Premium, AnyConnect for Cisco VPN Phone                           |
| Encryption    | :   | AnyConnect-Parent: (1) AES256 SSL-Tunnel: (1) AES256 DTLS-Tunnel: (1) AES256 |
| Hashing       |     | AnyConnect-Parent: (1) SHA1 SSL-Tunnel: (1) SHA1 DTLS-Tunnel: (1) SHA1       |
| Bytes Tx      |     | 4275771 Bytes Rx : 32476192                                                  |
| Group Policy  | 1   | VPN-Phone Tunnel Group : VPN-Phone                                           |
| Login Time    | :   | 01:07:39 UTC Fri Mar 27 2020                                                 |
| Duration      |     | 4d 1h:56m:42s                                                                |
| Inactivity    | :   | 0h:00m:00s                                                                   |
| VLAN Mapping  |     | N/A VLAN : none                                                              |
| Audt Sess ID  | 1   | 0e3051fa000030005e7d51db                                                     |
| Security Grp  | :   | none                                                                         |

## 疑難排解

## 要收集的資料

為了對VPN電話問題進行故障排除,建議使用以下資料:

- ASA調試: logging buffered debuglogging debug-tracedebug crypto ca transactions
   255debug crypto ca messages 255debug crypto ca 255debug webvpn 255debug webvpn anyconnect 255
- 電話控制檯日誌(如果電話支援,則為PRT 此處提供更多資訊)

在啟用調試後重現問題後,您可以使用此命令檢視輸出,因為debug輸出始終包含711001:

顯示日誌 | i 711001

## 常見問題

**附註**:在本節中,日誌片段來自8861電話,因為它是部署為VPN電話的較常見電話系列之一。請記住,其他型號可以在日誌中寫入不同的資訊。

## 更新ASA自簽名身份證書

在ASA身份證書到期之前,需要生成新證書並將其推送到電話。 為了在不影響VPN電話的情況下 完成此操作,請使用以下過程:

步驟1.為新身份證書建立新的信任點:

crypto ca trustpoint asa-identity-cert-2

## 註冊自我

subject-name CN=asav.sckiewer.lab

#### crypto ca enroll asa-identity-cert-2

步驟2.此時,您將會有用於ASA的新身份證書,但尚未在任何介面上使用。 您需要匯出此新證書並 將其上傳到CUCM:

crypto ca export <u>asa-identity-cert-2</u> identity-certificate

步驟3.一旦您擁有新的身份證書,請將其以Cisco Unified OS Administration > Security > Certificate Management > Upload上的phone-VPN-trust形式上傳到您的CUCM節點之一。

**附註**:當前的phone-VPN信任證書將只存在於最初上載到的CUCM節點上(不會自動傳播到 其他節點,如某些證書)。 如果CUCM版本受<u>CSCuo58506</u>影響,則必須將新的ASA證書上 傳到其他節點。

步驟4.將新證書上傳到群集中的任何節點後,在CUCM發佈伺服器上導航到Cisco Unified CM管理 >高級功能> VPN > VPN網關

步驟5.選擇適當的網關。

步驟6.選擇頂部框(這是您剛剛上傳的證書)中的證書,然後選擇向下箭頭將其移至底部(這允許 TFTP將該證書新增到VPN電話的配置檔案中)並選擇「儲存」。

步驟7.完成後,重置所有VPN電話。 在此過程的此刻,ASA仍顯示舊證書,因此電話可以連線,但 電話獲取的新配置檔案包含新證書和舊證書。

步驟8.現在您可以將新證書應用到ASA。 為此,您需要新信任點的名稱和外部介面的名稱,然後使 用以下資訊運行此命令:

#### ssl trust-point asa-identity-cert-2 outside

**附註**:您可以在瀏覽器中導航到webvpn URL以驗證ASA是否顯示新證書。 由於外部電話必 須能夠公開訪問該地址,因此您的PC也可以訪問該地址。 然後,您可以檢查ASA提供給您的 瀏覽器的證書,並確認它是新證書。

步驟9.將ASA配置為使用新證書後,重置測試電話並驗證其是否能夠連線到ASA並進行註冊。如果 電話成功註冊,則您可以重置所有電話並驗證它們是否能夠連線到ASA並進行註冊。 這是推薦的過 程,因為證書更改後,連線到ASA的電話保持連線。 如果首先在一部電話上測試證書更新,則可以 降低配置問題影響大量電話的風險。 如果第一個VPN電話無法連線到ASA,則可以從電話和/或 ASA收集日誌,以便在其他電話保持連線時進行故障排除。

步驟10.驗證電話能夠連線並註冊新證書後,即可從CUCM中刪除舊證書。

## ASA選擇橢圓曲線(EC)密碼

自9.4(x)起,ASA支援橢圓曲線(EC)加密技術,因此在ASA升級到9.4(x)或更高版本後,經常可以看 到以前工作的VPN電話出現故障。 出現這種情況的原因是ASA現在在與較新的電話型號進行TLS握 手期間選擇EC密碼。 通常,有一個RSA證書與電話所連線的介面相關聯,因為以前的ASA版本不 支援EC。 此時,由於ASA已選擇EC密碼,因此它無法使用RSA證書進行連線,因此它生成並傳送 電話臨時自簽名證書,該證書是使用EC演算法而不是RSA建立的。 由於電話無法識別此臨時證書 ,因此連線失敗。 您可以在88xx電話日誌中驗證這一點。 2101 NOT Mar 30 12:23:21.331861 (393:393) VPNC: -protocol\_handler: current cipher -> ECDHE-RSA-AES256-GCM-SHA384:ECDHE-RSA-AES128-GCM-SHA256:AES256-SHA:AES128-SHA

2102 NOT Mar 30 12:23:21.331871 (393:393) VPNC: -protocol\_handler: new cipher -> **ECDHE-RSA-AES256-GCM-SHA384:ECDHE-RSA-AES128-GCM-SHA256**:AES256-SHA:AES128-SHA

#### 電話日誌顯示,ASA為此連線選擇了一個EC密碼,因為「新密碼」行包含導致連線失敗的EC密碼 。

#### 在選擇了AES的情況下,您會看到:

2691 NOT Mar 30 12:18:19.016923 (907:907) VPNC: -protocol\_handler: current cipher -> ECDHE-RSA-AES256-GCM-SHA384:ECDHE-RSA-AES128-GCM-SHA256:AES256-SHA:AES128-SHA 2690 NOT Mar 30 12:18:19.016943 (907:907) VPNC: -protocol\_handler: new cipher -> **AES256-**

#### SHA:AES128-SHA

有關此問題的詳細資訊,請參閱CSCuu02848。

# 此問題的解決方法是針對您的電話使用的TLS版本,禁用ASA上的EC密碼。 有關每種電話型號支援的TLS版本的更多資訊,請訪問以下網址:

Table 6 lists the TLS versions supported by the Cisco IP phones.

Table 6. TLS version support

|                                                                                   | Phone Models |                  |                           |                                             |  |  |  |
|-----------------------------------------------------------------------------------|--------------|------------------|---------------------------|---------------------------------------------|--|--|--|
| Version                                                                           | 7900         | 6900, 8900, 9900 | 7811, 7821,<br>7841, 7861 | 8811, 8821, 8841,<br>8845, 8851, 8861, 8865 |  |  |  |
| TLS 1.0                                                                           | Yes          | Yes              | Yes                       | Yes                                         |  |  |  |
| TLS 1.2                                                                           | No           | No               | Yes                       | Yes                                         |  |  |  |
| Disable TLS 1.0 and TLS 1.1 with https for web access*                            | No           | No               | Yes                       | Yes                                         |  |  |  |
| Selectively Disable TLS cipher<br>suites used by TLS connection<br>or handshake** | No           | No               | Yes                       | Yes                                         |  |  |  |

\* With 12.1 firmware

\*\* With 12.5 firmware

https://www.cisco.com/c/dam/en/us/products/collateral/collaboration-endpoints/unified-ip-phone-8800-series/white-paper-c11-739097.pdf

## 一旦您知道您的環境中哪些TLS版本相關,您就可以在ASA上運行以下命令來禁用這些版本的EC密 碼:

ssl cipher tlsv1 custom "AES256-SHA:AES128-SHA:AES256-GCM-SHA384:AES256-SHA256:AES128-GCM-SHA256:AES128-SHA256:AES256-SHA" ssl cipher tlsv1.1 custom "AES256-SHA:AES128-SHA:AES256-GCM-SHA384:AES256-SHA256:AES128-GCM-SHA256:AES128-SHA256:AES256-SHA" ssl cipher tlsv1.2 custom "AES256-SHA:AES128-SHA:AES256-GCM-SHA384:AES256-SHA256:AES128-GCM-SHA256:AES128-SHA256:AES256-SHA"

ssl cipher **dtlsv1** custom "AES256-SHA:AES128-SHA:AES256-GCM-SHA384:AES256-SHA256:AES128-GCM-SHA256:AES128-SHA256:AES256-SHA"

## 請記住,IP電話預設使用DTLS(資料包傳輸層安全),因此您需要為DTLS運行密碼語句,並為您 的電話運行相關TLS版本。 此外,重要的是要瞭解這些更改是ASA上的全域性更改,因此它們阻止

使用這些TLS版本的任何其他AnyConnect客戶端協商EC密碼。

## DTLS連線失敗

在某些情況下,VPN電話無法使用DTLS建立與ASA的連線。如果電話嘗試使用DTLS但失敗,則 電話會繼續反複嘗試DTLS,未成功,因為它知道啟用了DTLS您將在88xx電話日誌中看到以下內容 :

3249 ERR Mar 29 15:22:38.949354 (385:385) VPNC: -dtls\_state\_cb: DTLSv0.9: write: alert: fatal:illegal parameter 3250 NOT Mar 29 15:22:38.951428 (385:385) VPNC: -vpnc\_set\_notify\_netsd : cmd: 0x5 event: 0x40000 status: 0x0 error: 0x0 3251 ERR Mar 29 15:22:38.951462 (385:385) VPNC: -alert\_err: DTLS write alert: code 47, illegal parameter 3252 ERR Mar 29 15:22:38.951489 (385:385) VPNC: -create\_dtls\_connection: SSL\_connect ret -1, error 1 3253 ERR Mar 29 15:22:38.951506 (385:385) VPNC: -DTLS: SSL\_connect: SSL\_ERROR\_SSL (error 1) 3254 ERR Mar 29 15:22:38.951552 (385:385) VPNC: -DTLS: SSL\_connect: error:140920C5:SSL routines:ssl3\_get\_server\_hello:old session cipher not returned 3255 ERR Mar 29 15:22:38.951570 (385:385) VPNC: -create\_dtls\_connection: DTLS setup failure, cleanup 3256 WRN Mar 29 15:22:38.951591 (385:385) VPNC: -dtls\_state\_cb: DTLSv0.9: write: alert: warning:close notify 3257 ERR Mar 29 15:22:38.951661 (385:385) VPNC: -do\_dtls\_connect: create\_dtls\_connection failed 3258 ERR Mar 29 15:22:38.951722 (385:385) VPNC: -protocol\_handler: connect: do\_dtls\_connect failed 3259 WRN Mar 29 15:22:38.951739 (385:385) VPNC: -protocol\_handler: connect : err: SSL success DTLS fail 這可能是由於ASA選擇橢圓曲線(EC)密碼部分中提到的相同問題造成的,因此您必須確保為

DTLS禁用了EC密碼。 除此之外,您可以完全禁用DTLS,從而迫使VPN電話改用TLS。 這不是理想的,因為這意味著所有流量都將使用TCP而不是UDP,這會增加一些開銷。 但是,在某些情況下,這是一個好的測試,因為它至少可以確認大多數配置都正常,並且此問題特定於DTLS。 如果您想進行測試,最好在組策略級別進行測試,因為管理員通常對VPN電話使用唯一的組策略,因此我們可以在不影響其他客戶端的情況下測試更改。

#### group-policy <u>vpn-phone-policy</u>屬性

webvpn anyconnect ssl dtls none

另一個可能會阻止DTLS連線成功的常見配置問題是如果電話無法使用相同的密碼建立TLS和 DTLS連線。 日誌摘錄示例:

%%%%% TLS Ciphers Offered
3905 NOT Apr 01 20:14:22.741838 (362:362) VPNC: -protocol\_handler: new cipher -> ECDHE-RSAAES256-GCM-SHA384:ECDHE-RSA-AES128-GCM-SHA256:AES256-SHA:AES128-SHA

%%%%% DTLS Ciphers Offered 4455 NOT Apr 01 20:14:23.405417 (362:362) VPNC: -process\_connect: x-dtls-ciphersuite: AES128-SHA 4487 NOT Apr 01 20:14:23.523994 (362:362) VPNC: -create\_dtls\_connection: cipher list: AES128-SHA

%%%%% DTLS connection failure
4496 WRN Apr 01 20:14:53.547046 (362:474) VPNC: -vpnc\_control: conn timer expired at:1585772093,
to abort connect

4497 NOT Apr 01 20:14:53.547104 (362:474) VPNC: -abort\_connect: in dtls setup phase

您可以在代碼片段的首行中看到TLS密碼。 選擇兩端支援的最安全選項(日誌不顯示選擇,但您可以推斷日誌片段至少為AES-256)。 您還可以看到唯一提供的DTLS密碼是AES128。 由於選定的

TLS密碼不可用於DTLS,連線失敗。 此場景中的修複方案是確保ASA配置允許對TLS和DTLS使用 相同的密碼。

## 證書更新後電話無法連線到ASA

在CUCM上以phone-vpn-trust身份上傳新的ASA身份證書非常重要,這樣電話才能獲取該新證書的 雜湊。如果未遵循此過程,則在更新後以及下次VPN電話嘗試連線到ASA時,電話會收到其不信 任的證書,因此連線失敗。 這有時會在ASA證書更新後的幾天或幾週內發生,因為證書更改時電話 不會斷開。 只要ASA繼續從電話接收keepalive,VPN隧道就會保持運行。 因此,如果您已確認 ASA證書已更新,但新證書未首先放在CUCM上,則有兩個選項:

- 如果舊ASA身份證書仍然有效,請將ASA恢復為舊證書,然後按照本文檔中提供的過程更新證書。如果已經生成了新證書,則可以跳過證書生成部分。
- 如果舊ASA身份證書已過期,您需要將新ASA證書上傳到CUCM並將電話帶回內部網路,以接 收帶有新證書雜湊的更新配置檔案。

## 電話無法通過DNS解析ASA URL

在某些情況下,管理員使用主機名而不是IP地址配置VPN URL。 完成此操作後,電話需要有一個 DNS伺服器才能將該名稱解析為IP地址。 在代碼片段中,您可以看到電話嘗試用其兩個DNS伺服 器(192.168.1.1和192.168.1.2)解析名稱,但沒有收到響應。 30秒後,電話將列印「 DnsLookupErr:」

```
3816 NOT Mar 3 15:38:03.819168 VPNC: -do_login: URL -> https://asav.sckiewer.lab/phone
3828 INF Mar 3 15:38:03.834915 dnsmasq[322]: query[A] asav.sckiewer.lab from 127.0.0.1
3829 INF Mar 3 15:38:03.835004 dnsmasq[322]: forwarded asav.sckiewer.lab to 192.168.1.1
3830 INF Mar 3 15:38:03.835030 dnsmasg[322]: forwarded asav.sckiewer.lab to 192.168.1.1
3831 INF Mar 3 15:38:17.845305 dnsmasg[322]: query[A] asav.sckiewer.lab from 127.0.0.1
3832 INF Mar 3 15:38:17.845352 dnsmasq[322]: forwarded asav.sckiewer.lab to 192.168.1.1
3833 INF Mar 3 15:38:17.845373 dnsmasq[322]: forwarded asav.sckiewer.lab to 192.168.1.2
3834 INF Mar 3 15:38:31.854834 dnsmasq[322]: query[A] asav.sckiewer.lab from 127.0.0.1
3835 INF Mar 3 15:38:31.854893 dnsmasq[322]: forwarded asav.sckiewer.lab to 192.168.1.1
3836 INF Mar 3 15:38:31.855213 dnsmasq[322]: forwarded asav.sckiewer.lab to 192.168.1.2
3837 ERR Mar 3 15:38:32.864376 VPNC: -parse_url: gethostbyname failed <asav.sckiewer.lab>
3838 NOT Mar 3 15:38:32.864435 VPNC: -vpnc_set_notify_netsd : cmd: 0x5 event: 0x40000 status:
0x0 \text{ error: } 0x0
3839 ERR Mar 3 15:38:32.864464 VPNC: -do_login: parse URL failed ->
https://asav.sckiewer.lab/phone
3840 NOT Mar 3 15:38:32.864482 VPNC: -vpn_stop: de-activating vpn
3841 NOT Mar 3 15:38:32.864496 VPNC: -vpn_set_auto: auto -> auto
3842 NOT Mar 3 15:38:32.864509 VPNC: -vpn_set_active: activated -> de-activated
3843 NOT Mar 3 15:38:32.864523 VPNC: -set_login_state: LOGIN: 1 (TRYING) --> 3 (FAILED)
3844 NOT Mar 3 15:38:32.864538 VPNC: -set_login_state: VPNC: 1 (LoggingIn) --> 3 (LoginFailed)
3845 NOT Mar 3 15:38:32.864561 VPNC: -vpnc_send_notify: notify type: 1 [LoginFailed]
3846 NOT Mar 3 15:38:32.864580 VPNC: -vpnc_send_notify: notify code: 32 [DnsLookupErr]
3847 NOT Mar 3 15:38:32.864611 VPNC: -vpnc_send_notify: notify desc: [url hostname lookup err]
這通常表示以下情況之一:
```

1. 電話的DNS伺服器無效

2. 電話沒有通過DHCP接收DNS伺服器,或者沒有手動配置 要解決此問題,有兩種方法:

1. 檢查電話上的配置,確保電話在外部時從DHCP伺服器接收DNS伺服器,和/或驗證電話的

DNS伺服器是否可以解析ASA配置中使用的名稱

2. 將ASA配置中的URL和CUCM更改為IP地址,以便不需要DNS

## 電話不啟用VPN

如本文檔前面所述,自動網路檢測導致電話ping TFTP伺服器並檢查響應。如果電話位於內部網路 上,則不使用VPN即可訪問TFTP伺服器,因此當電話收到對ping的響應時,它不會啟用VPN。 當 電話不在內部網路時,ping會失敗,因此電話將啟用VPN並連線到ASA。 請記住,客戶端的家庭網 路可能不會配置為通過DHCP為電話提供選項150,而ASA也不能提供選項150,因此「備用 TFTP」是VPN電話的一項要求。

在日誌中,您需要驗證以下幾點:

- 1. 電話ping CUCM TFTP伺服器IP嗎?
- 2. 電話是否收到對ping的響應?
- 3. 電話在未收到對ping的響應後是否啟用VPN?

必須按此順序檢視這些專案。 在電話ping錯誤的IP並接收響應的情況下,在ASA上啟用調試毫無意 義,因為電話不會啟用VPN。 按以下順序驗證這3項內容,以便防止不必要的日誌分析。 如果 ping失敗,且之後啟用了VPN,您將在88xx電話日誌中看到以下內容:

5645 NOT Mar 27 11:32:34.630109 (574:769) JAVA-vpnAutoDetect: ping time out 5647 DEB Mar 27 11:32:34.630776 (710:863) JAVA-configmgr MQThread|cip.vpn.VpnStateHandler:? -VpnStateHandler: handleVPN\_ENABLED\_STATE()

## 電話註冊但無法顯示呼叫歷史記錄

確認電話已啟用備用TFTP並配置了正確的TFTP IP。 VPN電話需要備用TFTP,因為ASA無法提供 選項150。

## 相關資訊

技術支援與文件 - Cisco Systems